PANDUAN APLIKASI MOBILE (Android/iOS) MOOC UNEJ

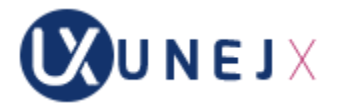

## PRASYARAT

Pada saat melakukan login <u>pertama kali</u> ke mooc.unej.ac.id melalui SSO, user akan mendapatkan email selamat datang dari MOOC yang juga berisi **password** untuk digunakan login pada aplikasi mobile UNEJX (gambar berikut).

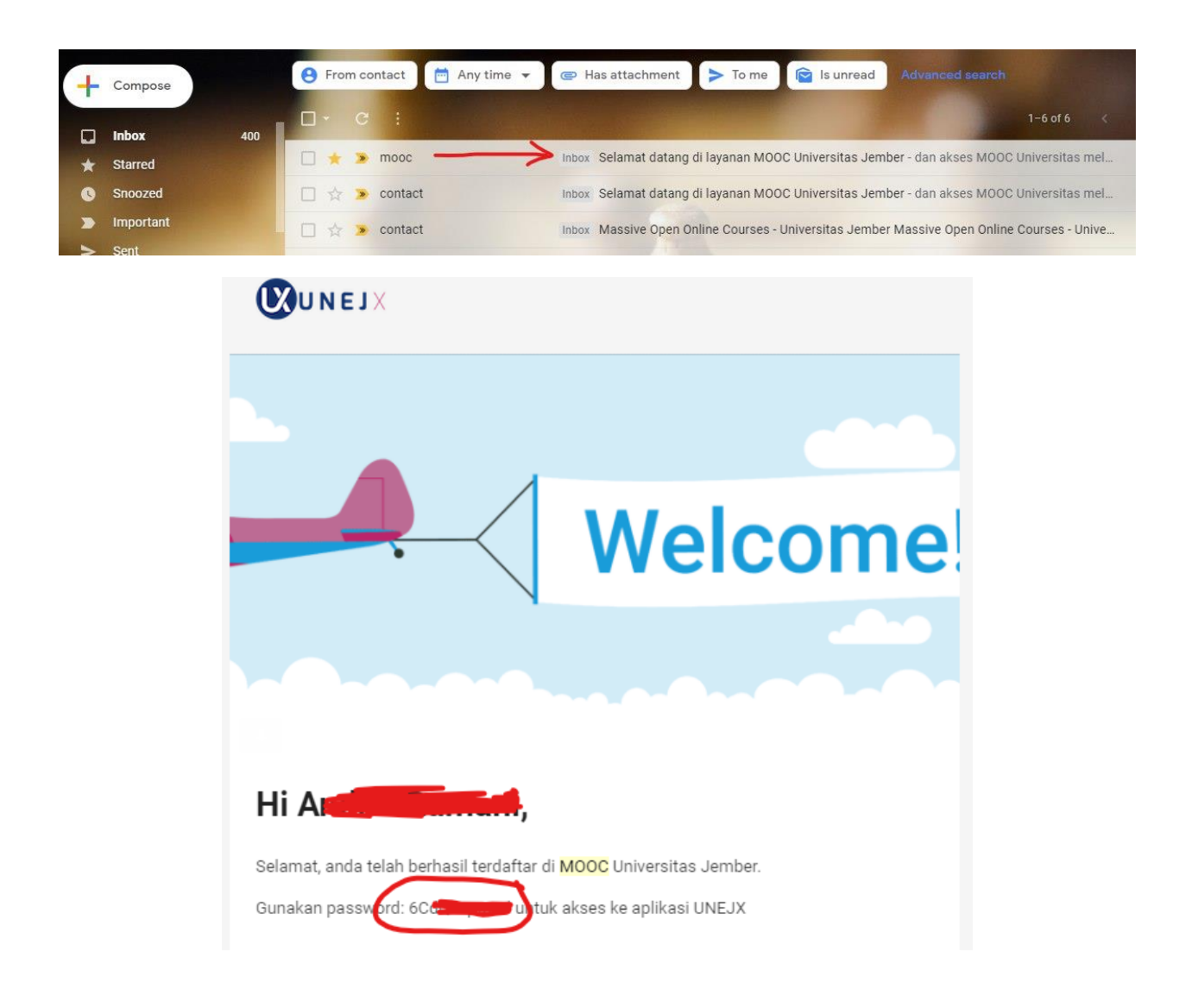

## PANDUAN AKSES

- Dari PlayStore atau AppStore, ketik "UNEJX"

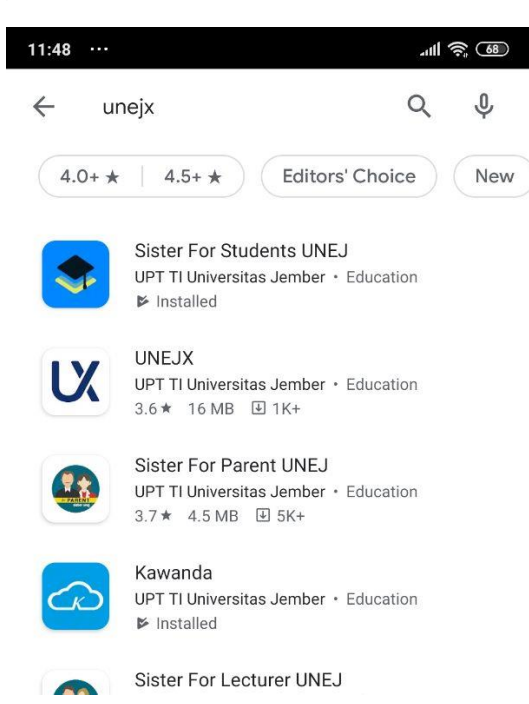

- Lakukan install aplikasi UNEJX

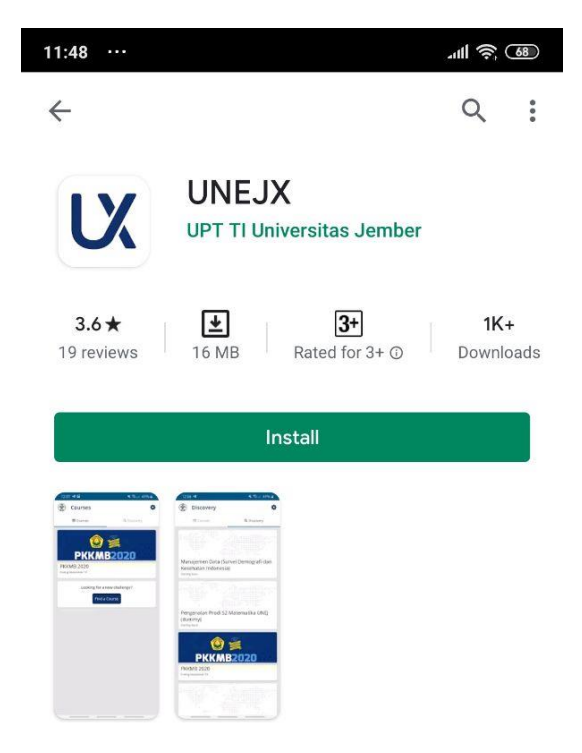

- Lakukan sign in/login ke aplikasi UNEJX dengan menggunakan user SISTER dan Password (yang diperoleh melalui email yang dikirim dari mooc.unej.ac.id  $\rightarrow$  LIHAT PRASYARAT)

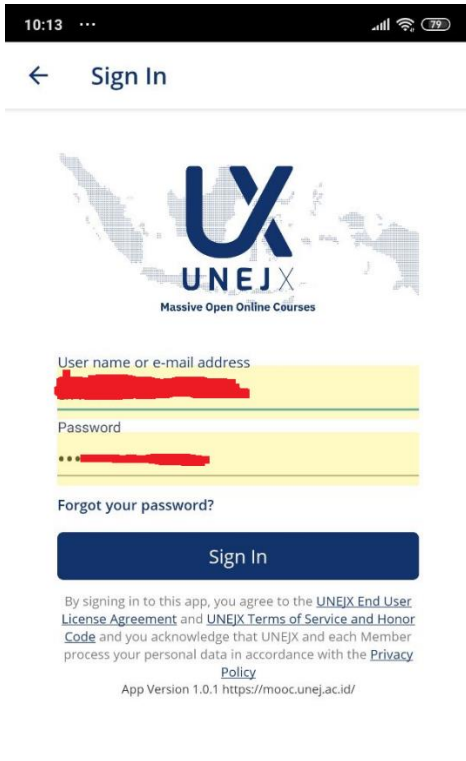

- Klik "Find a Course"

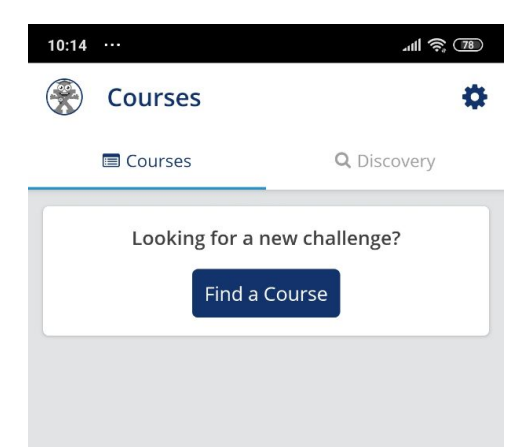

- Klik kursus "PKKMB 2020"

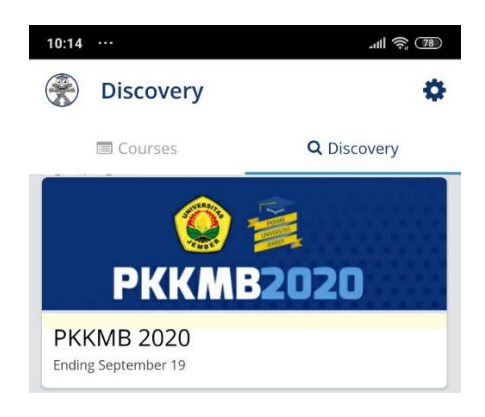

- Klik "Enroll now"

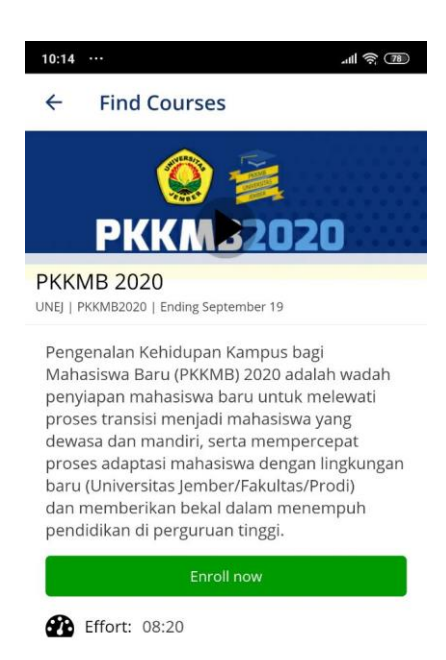

- List materi akan muncul sesuai tanggal yang rilis materi yang sudah ditetapkan

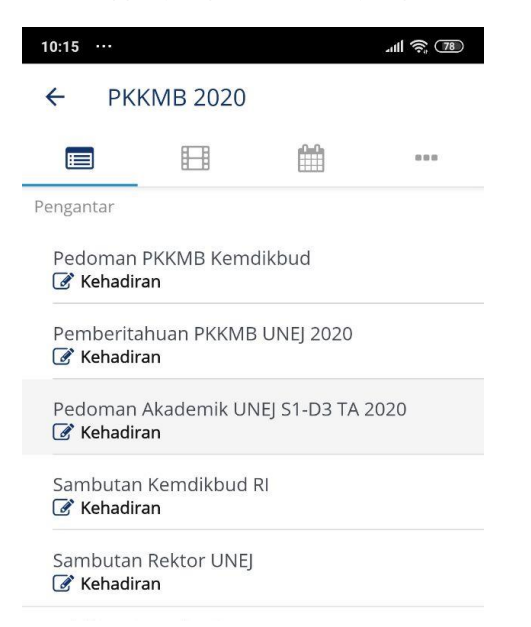

====000====